# 永信人脸识别寄存柜【微信收费】说明书 V2.0

### 一. 寄存柜操作流程:

1. 存物品:屏幕点【存包裹】→【扫描人脸】→微信扫码付款→【箱门弹开】→存物关好箱门;

2. 取物品:屏幕点【取包裹】→【扫描人脸】→【箱门弹开】→取完物品关好箱门;

 超时取物品:屏幕点【取包裹】→【扫描人脸】→(提示超时收费)→微信扫码付款→【箱 门弹开】→取完物品关好箱门;

注1: 大众模式:一人脸存取开关箱门一次。 注2: 若用户使用过程中出现问题,须要找管理员解决;

二.寄存柜后台管理功能:

1. 管理进入:轻按【存包裹】右侧进入【登陆界面】,输入密码点击登陆可进入管理功能界面 2. 管理退出:按"主屏下角""退出"键可退出当前菜单,可退回到主界面

3. 密码修改:进入管理界面,在修改密码位置,"输入新密码,任意6位数字"→点【确定】 新密码即生效;(出厂密码 712345);密码修改后请注意保管;

4. 注意:忘记密码可输入复位密码【6位数复位】,详细操作联系厂家;

# 5. 进入后台管理菜单界面:

【管理开锁】可对某个箱门执行【开箱】【清除人脸】【禁用】【启用】功能; 点对应【已占用】箱号数字,可查看存放用户人脸;

## 【日记查看】界面可查看对应箱门用户的存取时间记录日记;

- 6. 单个开箱:箭头点对应的箱门,再点【开箱】后,对应箱门弹开;
- 7. 清除人脸:箭头点对应的箱门,再点【清除人脸】后,对应箱门人脸信息清除;
- 禁用箱门:若要禁用某个箱门:(即例如:1号箱门损坏卡死,可禁用该箱,暂时不使用)。 操作步骤:点一下"1号箱门"→再点【禁用】→则该箱此时"状态栏"显示"维修;
- 9. 启用箱门:对原来已维修的箱门解除为空闲待系统分配使用; 操作步骤:例如:点"1号箱门"→点【启用】→原维修"状态"显示"空闲";
- 10. 【箱门全开】: 输入密码点→进入管理后台→【管理开锁】→【返回】→【全开】; 管理开箱全开功能,开箱后不会影响用户使用;
- 11. 【收费设置】: 输入对应数值后→点确定→关电重启→收费设置生效;

可设多少分钟内收多少元,超时累计叠加收费

注意事项: 箱门(占用) 时,不可随意点击启用箱门→点箱门启用后原有脸用户无法开箱;

# 三. 其他说明

- 1. 三种状态: 空闲 (空箱未分配) 占用 (已占用) 维修 (已禁用)
- 2. 收费设置: 人脸寄存柜可设微信收费, 收费时间与金额可设定, 须对接公众号接口与联外网
- 注意事项:【管理后台的前四项设置不要修改,A开头的数值】 出厂交货时已设置好,严禁更改操作,否则柜子会造成网络断开或无法使用。

更详细问题, 欢迎与厂家沟通 020-29898993 WWW. GDGZYX. COM

### 社会观:公正是第一价值观!经营理念:永信服务,诚信共赢